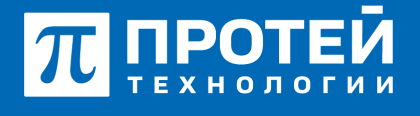

Тел.: +7 (812) 401-63-25 E-mail: sales@protei.ru Сайт: tl.protei.ru

Версия документа от 17.08.2025

## Интерактивное голосовое меню (Расширенный IVR)

Интерактивные голосовые меню создаются в рамках отдельной виртуальной vPBX. Чтобы сменить виртуальную ATC, требуется использовать выпадающий список в панели меню слева от меню пользователя:

| Главное меню       |  |
|--------------------|--|
|                    |  |
| Главное меню       |  |
| ATC (hPBX#1)       |  |
| Test zone (vPBX#2) |  |

Чтобы перейти к настройке интерактивных голосовых меню (IVR), выбрать в панели меню вкладку IVR. В результате изменится внешний вид Web-TO:

| ≡ ^*°                | MR        |   |          | 👹 ATC + 🔺 secureadmin - |
|----------------------|-----------|---|----------|-------------------------|
| O <sup>®</sup> Citys | юы        |   |          | Cargana, Spanne,        |
| Hateava              | не службы |   |          |                         |
| 0                    |           | м | Название | Автор                   |

Чтобы настроить интерактивное голосовое меню (IVR), состоящее из загруженных через Webинтерфейс глобальных подсказок, необходимо во вкладке IVR создать службу по кнопке «Создать». Ввести название и комментарий, после чего сохранить:

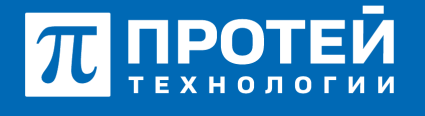

Тел.: +7 (812) 401-63-25 E-mail: sales@protei.ru Сайт: tl.protei.ru

Версия документа от 17.08.2025

| Создание службы |             | ×      |
|-----------------|-------------|--------|
| Название        | Комментарий |        |
| IVR1            | Test        |        |
|                 |             |        |
|                 | Сохранить   | Отмена |

При успешном создании должно отобразиться соответствующее окно, а

Также вкладка Службы. Справа от таблицы служб располагается панель с параметрами службы:

| ≡ ATC                     | MR               |             |                                   |            |                | 🔮 ATC + 🔺 securadmin +           |
|---------------------------|------------------|-------------|-----------------------------------|------------|----------------|----------------------------------|
| <b>о</b> с Служ<br>Назван | кбы<br>не спухби |             |                                   | Cream Same | Cityox6a TVR1* | Созданию спужбы Ж<br>новые       |
| 0                         | Id               | Название    | Автор                             |            | Haseanne       | Комментарий                      |
| 0                         | 3                | NR1<br>⊛™nt | secureadmin<br>19.12.2023 10.2014 |            | нокі           | Terse Corports Corports Corports |

Чтобы настроить работу Службы следует нажать кнопку «Создать сценарий». Откроется меню редактирования сценария Службы:

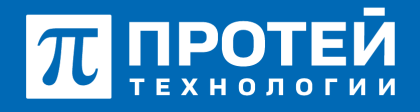

Тел.: +7 (812) 401-63-25 E-mail: sales@protei.ru Сайт: tl.protei.ru

Версия документа от 17.08.2025

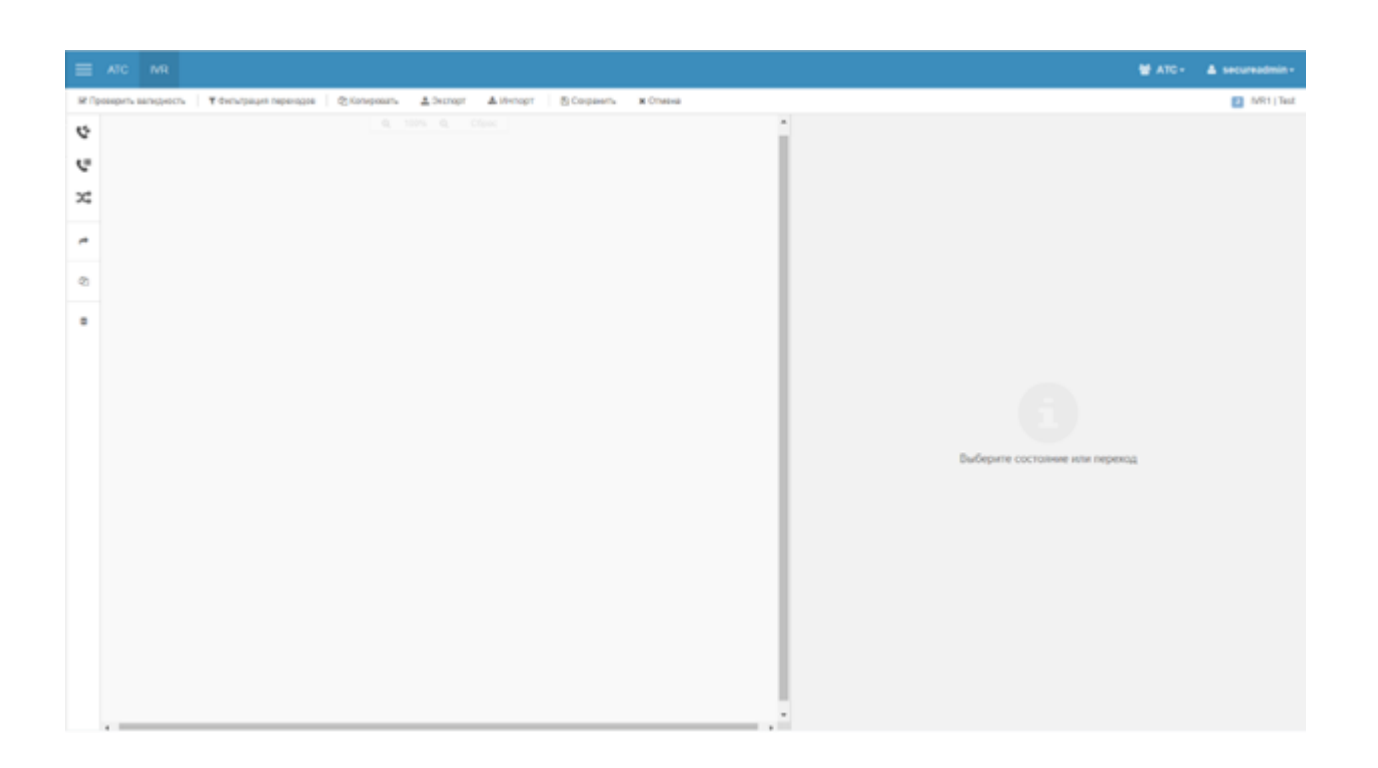

Для начала нужно добавить начальное состояние (приветствие). В левой части формы сценария располагается поле для установки состояний и экранные кнопки-меню для работы с ними. Необходимо выбрать кнопку «Голос» и разместить ее на поле сценария:

| ≡    | ATC         | IVR      |                  |             |              |           |          |             |                 |
|------|-------------|----------|------------------|-------------|--------------|-----------|----------|-------------|-----------------|
| 🕑 Пр | оверить     | валиднос | ть 🕴 🕇 Фильтраци | я переходов | 🖓 Копировать | 🛓 Экспорт | 📥 Импорт | 🖺 Сохранить | <b>ж</b> Отмена |
| Ċ    |             |          |                  |             |              |           |          |             |                 |
| ¢    | <b>€</b> To | noc      |                  |             |              |           |          |             |                 |
| х;   |             |          |                  |             |              |           |          |             |                 |
| *    |             |          |                  |             |              |           |          |             |                 |
| 0    |             |          |                  |             |              |           |          |             |                 |
| -21  |             |          |                  |             |              |           |          |             |                 |
| Û    |             |          |                  |             |              | 2         |          |             |                 |
|      |             |          |                  |             | Состоян      | we 2      |          |             |                 |
|      |             |          |                  |             |              |           |          |             |                 |

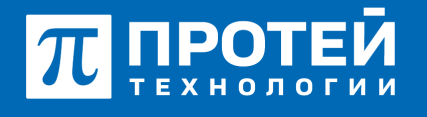

Тел.: +7 (812) 401-63-25 E-mail: sales@protei.ru Сайт: tl.protei.ru

Версия документа от 17.08.2025

Выбрать кнопку «Исходящий вызов» и разместить три состояния на поле сценария:

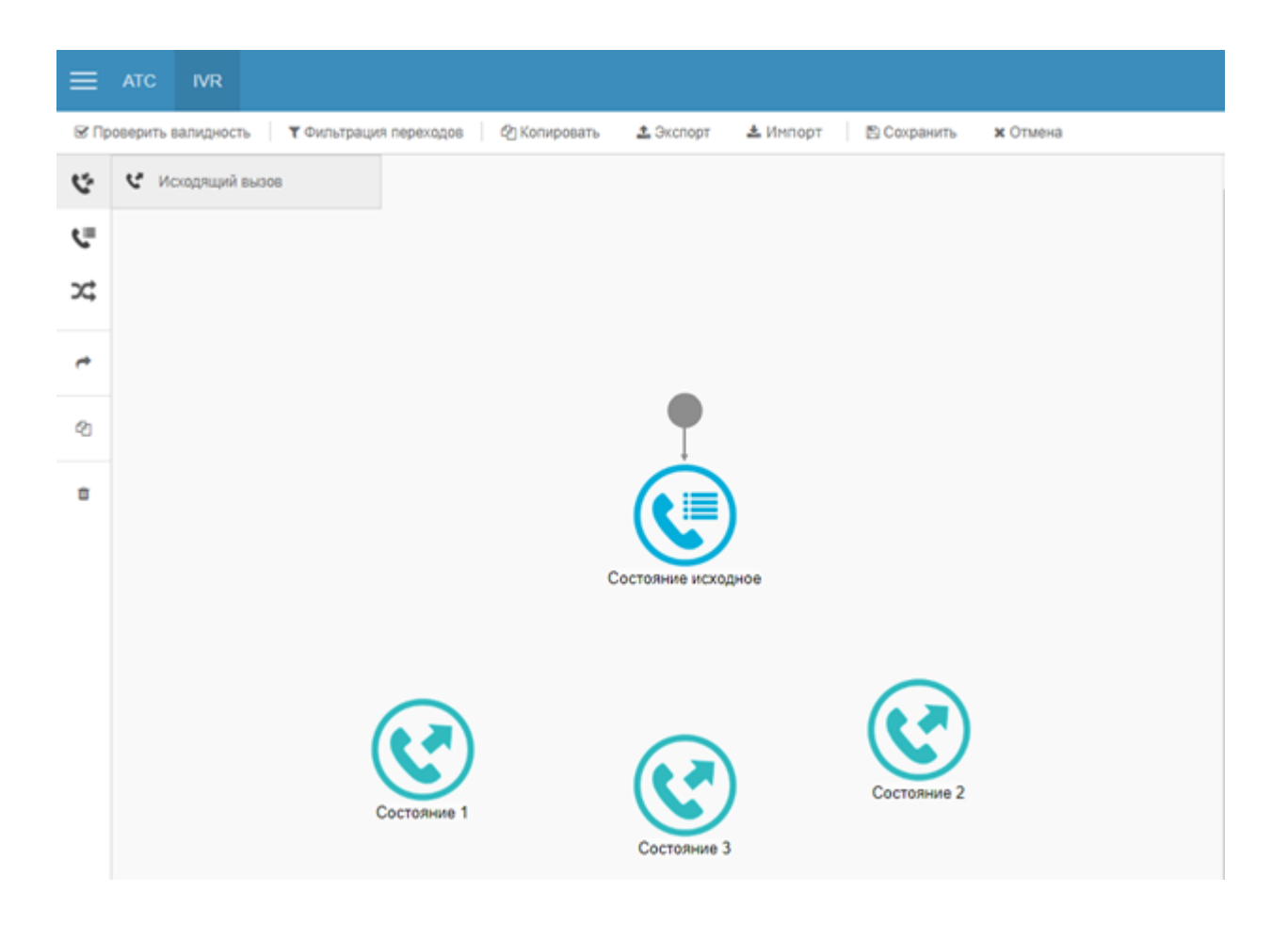

В настройке состояний «Исходящий вызов» выбрать вкладку «Общее».

Вписать для соответствующих состояний в параметр номер Б абонентов №1, №2 и №3.

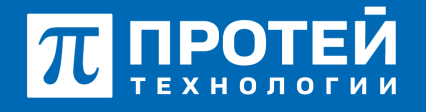

Тел.: +7 (812) 401-63-25 E-mail: sales@protei.ru Сайт: tl.protei.ru

Версия документа от 17.08.2025

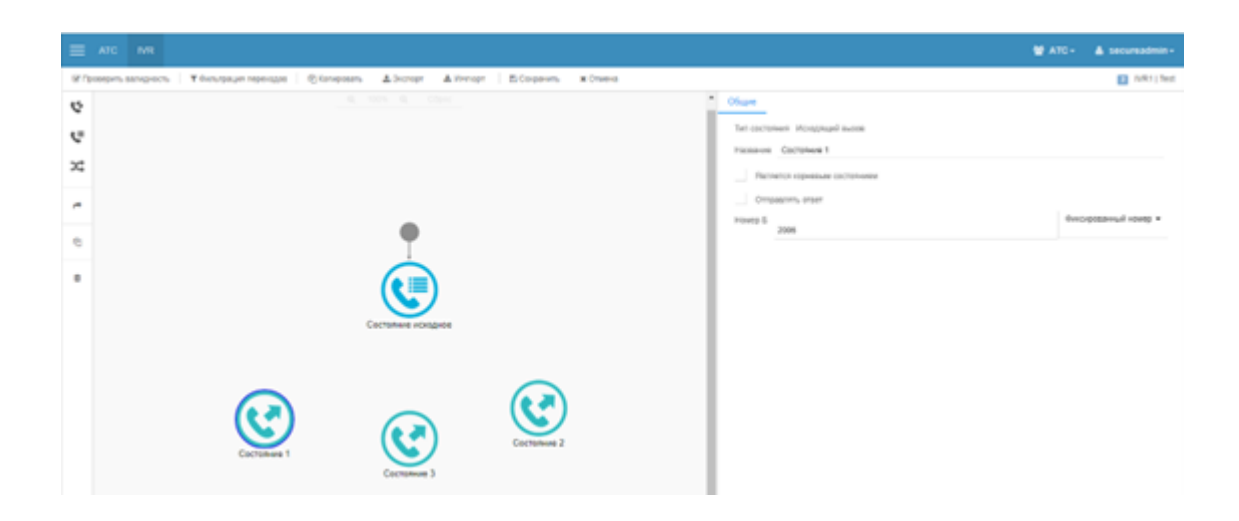

Перейти в настройку исходного состояния и выбрать вкладку «Общее». Отметить как корневое состояние:

| Общие               | Ошибка         | Нет ввода            | Отбой стороны А | Неверный ввод |          |  |  |  |  |
|---------------------|----------------|----------------------|-----------------|---------------|----------|--|--|--|--|
| Тип состояния Голос |                |                      |                 |               |          |  |  |  |  |
| Названи             | е Состояние    | е исходное           |                 |               |          |  |  |  |  |
| 📕 Яв                | пяется корнев  | ым состоянием        |                 |               |          |  |  |  |  |
| От                  | правлять отве  | т                    |                 |               |          |  |  |  |  |
| Подсказ             | ка приветстви: | я                    |                 |               |          |  |  |  |  |
| Подсказ             | ка             |                      |                 |               |          |  |  |  |  |
| Количес             | тво повторени  | й 3                  |                 |               |          |  |  |  |  |
| Время о             | жидания ввода  | а пользователя,      | <b>c</b> 20     |               |          |  |  |  |  |
| > Pacu              | иренный спис   | <u>ок параметров</u> |                 |               |          |  |  |  |  |
| Анализ              | ввода          |                      |                 |               | Добавить |  |  |  |  |

Для перехода к абоненту №1 через донабор «1» добавить анализ ввода через DTMF, вписать код донабора и выбрать действие «Переход»:

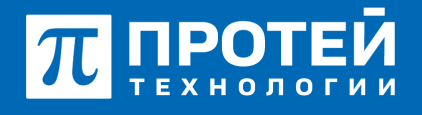

Тел.: +7 (812) 401-63-25 E-mail: sales@protei.ru Сайт: tl.protei.ru

Версия документа от 17.08.2025

| Общие    | Ошибка         | Нет ввода       | Отбой стороны А | Неверный ввод |                    |
|----------|----------------|-----------------|-----------------|---------------|--------------------|
| Тип сост | ояния Голос    |                 |                 |               |                    |
| Названи  | е Состояние    | исходное        |                 |               |                    |
| а Явл    | ляется корневы | ым состоянием   |                 |               |                    |
| Отг      | правлять ответ | r               |                 |               |                    |
| Подскази | а приветствия  | 9               |                 |               |                    |
| Подскази | a              |                 |                 |               |                    |
| Количест | гво повторени  | й 3             |                 |               |                    |
| Время о  | кидания ввода  | а пользователя, | c 20            |               |                    |
| > Pacua  | иренный списо  | ок параметров   |                 |               |                    |
| Анализ   | ввода          |                 |                 |               | Добавить   Удалить |
|          | 🔶 Не зад       | ано             |                 |               | ^                  |
| DTN      | 1/F            |                 |                 |               |                    |
| н        | ет действия 🗸  |                 |                 |               |                    |
| 4        | Переход        |                 |                 |               | •                  |
|          | Выход          |                 |                 |               |                    |
|          |                |                 |                 |               |                    |

В открывшемся окне выбора перехода выбрать состояние «Исходящий вызов» с набором абонента №1:

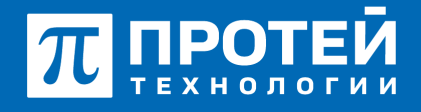

Тел.: +7 (812) 401-63-25 E-mail: sales@protei.ru Сайт: tl.protei.ru

Версия документа от 17.08.2025

| -      |                                                                                                    | M area                                  |              |
|--------|----------------------------------------------------------------------------------------------------|-----------------------------------------|--------------|
| H fire | Rifeesen angeon Yéeursaun nonaga Sineesen Literar Literar Sicapeun Konne                                                                                                    |                                         | MR1   Test   |
| 6      | t Obue Ouris                                                                                                    | Негазода Orfol стороны А. Неверный арод | -            |
| e      | The concession of function                                                                                                    |                                         |              |
| ×      | Hallows Cactowee                                                                                                    | xongade                                 |              |
|        | Company's superior and a superior and a superior an | a coconstant                            |              |
| _      | Proposal sportser                                                                                                    |                                         |              |
| ٢      | 0 ngoasa                                                                                                    |                                         |              |
| ٠      | Kanuette nettipeud     Konuette nettipeud     Result august souz                                                                                                    | a<br>non-seamente, c. 20                |              |
|        | > Tecuperul trea                                                                                                    | r hopowertplot                          |              |
|        | Contrainee schagede Awaren maga                                                                                                    |                                         | eens Xgarans |
|        |                                                                                                    | - Repeng a Contense 1                   | ^            |
|        |                                                                                                    |                                         |              |
|        |                                                                                                    | actomize 1                              |              |
|        | Centanives 1 Centanives 2                                                                                                    | Состояние исходное                      |              |
|        | Cacroment 3                                                                                                    | Contraining 2                           |              |
|        |                                                                                                    | Cocroment 3                             |              |
|        |                                                                                                    | *                                       |              |

Для перехода к абоненту №2 через донабор «2» добавить анализ ввода через DTMF, вписать код донабора и выбрать действие «Переход». В открывшемся окне выбора перехода выбрать состояние «Исходящий вызов» с набором абонента №2:

| =        | ac MR                                                                                           | 👹 ATC + 🔺 secureadmin +                                                       |
|----------|-------------------------------------------------------------------------------------------------|-------------------------------------------------------------------------------|
| (R) (Ipo | рльзалірісль   ¥ бильрація перездія   ©ійліроваль _±Экоторт _& Ингорт   Ві Сограніль — ж Олинна | tilitiya 🚺                                                                    |
| \$       |                                                                                                 | <ul> <li>OSupei Osardica Her sanga Ordini cropovar A Heaspoul sang</li> </ul> |
| e        |                                                                                                 | Ten contraver Fanor                                                           |
|          |                                                                                                 | Название Сестояние искерние                                                   |
| ~        |                                                                                                 | Раллетол корневые состалниее                                                  |
| -        |                                                                                                 | Omperature other                                                              |
|          |                                                                                                 | Pagosana speantosen                                                           |
| 8        |                                                                                                 | Гадочана                                                                      |
|          |                                                                                                 | Kasewatta tompeval 1                                                          |
| -        | (♥≡)                                                                                            | Roman programm sangai non-colaminami, c. 20                                   |
|          |                                                                                                 | <ol> <li>Packapaeval crecis tapaverpai</li> </ol>                             |
|          | Contraining activities                                                                          | Avans langa (and an an an an an an an an an an an an an                       |
|          |                                                                                                 | DTNP: 1 & 🖛 Reports a Continue 1                                              |
|          |                                                                                                 | _ DTMT-2 X Depend + Contrave 2                                                |
|          |                                                                                                 | OTHER 2                                                                       |
|          |                                                                                                 | Distance +                                                                    |
|          | Continue 1 Continue 2                                                                           | (arman (arman)                                                                |
|          | Cornations 3                                                                                    |                                                                               |
|          |                                                                                                 | 1                                                                             |

В поле «Подсказка приветствия» необходимо загрузить аудиодорожку через кнопку «Добавить глобальную подсказку»:

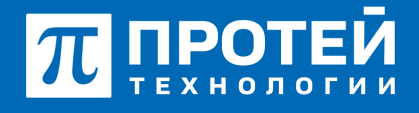

Тел.: +7 (812) 401-63-25 E-mail: sales@protei.ru Сайт: tl.protei.ru

Версия документа от 17.08.2025

| Общие     | Ошибка             | Нет ввода     | Отбой стороны А      | Неверный ввод |                    |
|-----------|--------------------|---------------|----------------------|---------------|--------------------|
| Тип состо | ояния Голос        |               |                      |               |                    |
| Названия  | Состояние          | исходное      |                      |               |                    |
|           |                    |               |                      |               |                    |
| Явл       | яется корневь      | им состоянием |                      |               |                    |
| Oth       | равлять ответ      |               |                      |               |                    |
| Подсказк  | а приветствия      |               |                      |               |                    |
| Подсказк  | а                  | • Добав       | ить глобальную подск | азку          |                    |
| Количест  | во повторений      | [8]0112       | 22_4_2.mp3           |               |                    |
| Время ся  | идания ввода       | [9]0124       | 4456_4.mp3           |               |                    |
| > Pacuv   | фенный списо       | к параметров  |                      |               |                    |
| Анализ (  | ввода              |               |                      |               | Добавить   Удалить |
|           | DTMF: 1 👗          | 🕂 Переход     | в Состояние 1        |               |                    |
|           | DTMF: 2 💧          | 🔶 Переход     | в Состояние 2        |               | ^                  |
| DTM       | IF 2               |               |                      |               |                    |
| De        | nexos <del>x</del> |               |                      |               |                    |
|           |                    |               |                      |               |                    |
| · · · · · | Состояние С        | остояние 2    |                      |               | ~ ~                |
|           |                    |               |                      |               | •                  |

В открывшемся окне нужно выбрать расположения файла и сохранить.

| Загрузка г  | одсказки               |               |                |                | ×               |
|-------------|------------------------|---------------|----------------|----------------|-----------------|
| Вы можете з | агрузить аудио-файл не | е более ЗМб с | расширениями w | /av, mp3, wma, | <b>≛</b><br>ogg |
|             |                        |               | Cax            | ранить Отм     | ена             |

В поле «Подсказка» необходимо загрузить аудиодорожку, где будет продиктовано требования к вводу донабора. Загрузить подсказку через кнопку «Добавить глобальную подсказку»:

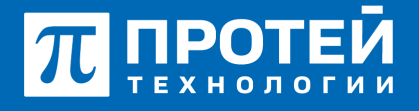

Тел.: +7 (812) 401-63-25 E-mail: sales@protei.ru Сайт: tl.protei.ru

Версия документа от 17.08.2025

| Общие     | Ошибка                      | Нет ввода     | Отбой стороны А | Неверный ввод |              |        |  |  |  |
|-----------|-----------------------------|---------------|-----------------|---------------|--------------|--------|--|--|--|
| Тип состо | яния Голос                  |               |                 |               |              |        |  |  |  |
| Название  | Название Состояние исходное |               |                 |               |              |        |  |  |  |
| 📕 Явля    | яется корневь               | им состоянием |                 |               |              |        |  |  |  |
| Отпр      | равлять ответ               |               |                 |               |              |        |  |  |  |
| Подсказка | а приветствия               | ▶ [8]0112     | 222_4_2.mp3 ×   |               |              |        |  |  |  |
| Подсказка | 3                           |               |                 |               |              |        |  |  |  |
| Количеств | во 🖸 🔿 Доб                  | авить глобалы | ную подсказку   |               |              |        |  |  |  |
| Время аж  | ид [8]011                   | 1222_4_2.mp3  |                 |               |              |        |  |  |  |
| > Расши   | [9]012<br>pei               | 244456_4.mp3  |                 |               |              |        |  |  |  |
| Анализ в  | вода                        |               |                 |               | Добавить 🕴 У | далить |  |  |  |
| C         | DTMF: 1 💧                   | - Переход     | в Состояние 1   |               |              |        |  |  |  |
| 0         | DTMF: 2 💧                   | 🕂 Переход     | в Состояние 2   |               |              | ^      |  |  |  |
| DTM       | F 2                         |               |                 |               |              |        |  |  |  |
| Пe        | реход 🕶                     |               |                 |               |              |        |  |  |  |
| c         | Состояние С                 | остояние 2    |                 |               |              |        |  |  |  |
|           |                             |               |                 |               |              | •      |  |  |  |

В открывшемся окне нужно выбрать расположения файла и сохранить:

| Загрузка подсказки                                              | ×             |
|-----------------------------------------------------------------|---------------|
| Вы можете загрузить аудио-файл не более 3Мб с расширениями wav, | mp3, wma, ogg |
| Сохрани                                                         | Отмена        |

Задать количество повторений, равное 1, и время ожидания ввода пользователя с 5 секунд.

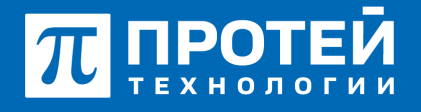

Тел.: +7 (812) 401-63-25 E-mail: sales@protei.ru Сайт: tl.protei.ru

Версия документа от 17.08.2025

| Общие    | Ошибка        | Нет ввода       | Отбой стороны А | Неверный ввод |                    |
|----------|---------------|-----------------|-----------------|---------------|--------------------|
| Тип сост | гояния Голос  |                 |                 |               |                    |
| Названи  | е Состояние   | в исходное      |                 |               |                    |
| 📕 Яв     | пяется корнев | ым состоянием   |                 |               |                    |
| От       | правлять отве | т               |                 |               |                    |
| Подсказ  | ка приветстви | я 🕨 [8]0112     | 222_4_2.mp3 ×   |               |                    |
| Подсказ  | ка 🕨 [9]0     | 1244456_4.mp3   | ×               |               |                    |
| Количес  | тво повторени | й 1             |                 |               |                    |
| Время о  | жидания ввод  | а пользователя, | c 5             |               |                    |
| > Pacu   | иренный спис  | ок параметров   |                 |               |                    |
| Анализ   | ввода         |                 |                 |               | Добавить   Удалить |
|          | DTMF: 1 💧     | 🕂 Переход       | в Состояние 1   |               |                    |
|          | DTMF: 2 💧     | 🕂 Переход       | в Состояние 2   |               | ^                  |

Для анализа донабора абонента №1 необходимо выбрать появившуюся связь между исходным состоянием и набором абонента №1. Во вкладке «Анализ ввода» выбрать условие включения как «Проверка переменной», а параметр для анализа «DTMF». Значение DTMF выставить «1» и переход в состояние с набором абонента №1.

| ≡     | ARC MR                                                                                                    | 👹 ATC - 🔺 securadmi                                       | -    |
|-------|----------------------------------------------------------------------------------------------------|-----------------------------------------------------------|------|
| 18 To | троеврить западність 🛛 🕇 Чильграция перенадав 🛛 (Канаровить 🔺 Эксперт 🔺 Интерт 🖄 Сокранить 🗰 Сперенить 🗰 Отнена                                                                                                    | Mail                                                      | Test |
| ę.    | 4, 10% 6, Clar                                                                                                    | enque Ouerline Her serge Orfoli croponu A. Hesephuik serg |      |
| ٣     | Vinter<br>Toma                                                                                                    | pra hapaseusa - Antrinoiption, DTMF                       |      |
| ×     |                                                                                                    | Pet top.                                                  |      |
| ~     |                                                                                                    | Параменные                                                |      |
| ۲     | Orac<br>Transit                                                                                                    | 1 Peanese                                                 |      |
| •     | Continue acceptor<br>Continue acceptor<br>Continue a<br>Continue a<br>Continue | tonica Coctorives 1                                       |      |

Для анализа донабора абонента №2 необходимо выбрать появившуюся связь между исходным

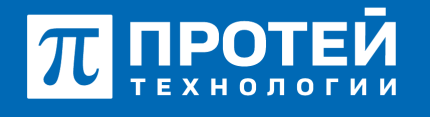

Тел.: +7 (812) 401-63-25 E-mail: sales@protei.ru Сайт: tl.protei.ru

Версия документа от 17.08.2025

состоянием и набором абонента №2. Во вкладке «Анализ ввода» выбрать условие включения как «Проверка переменной», а параметр для анализа «DTMF». Значение DTMF выставить «2» и переход в состояние с набором абонента №2.

| =   | ATC MR                                                                                                    | M ATC -                                                       | & secureadmin- |
|-----|----------------------------------------------------------------------------------------------------|---------------------------------------------------------------|----------------|
| RIP | аврить залидность — 11 бильтреция перенция — © Халироваль — ± Эксперт — & Инперт — В Согранить — ж Отинна |                                                               | 7VR1   Test    |
| ç   |                                                                                                    | Аналис веда Ошибка Ниг веда Отбой стороны А. Новерный веда    |                |
| e   |                                                                                                    | Условне вспочения<br>Проверка переменной • Анализироваль DTMF |                |
| *   |                                                                                                    | Pec tup.                                                      |                |
| ~   |                                                                                                    | Переченцие                                                    |                |
| 8   | •                                                                                                    | Слиг 2 Пархана<br>Тиг граматия                                |                |
|     | Сестиния искласной<br>Сестиния искласной<br>Сестиния 1                                                    | Cocrations Cocrations 2                                       |                |

Для того, чтобы вызывающий абонент попадал на абонента №3 в случае неактивности (отсутствия какого-либо ввода) необходимо вернуться к настройке исходного состояния и выбрать вкладку «Нет ввода». В качестве действия выбрать «Переход» и состояние с набором абонента №3:

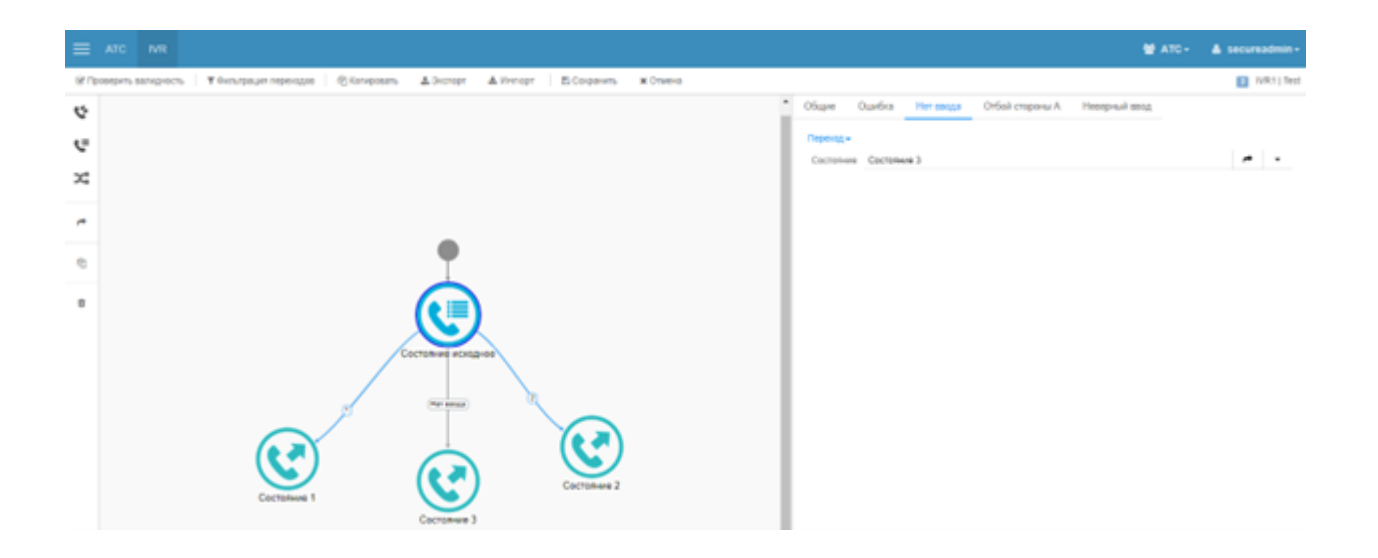

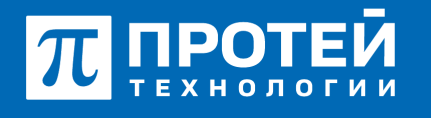

Тел.: +7 (812) 401-63-25 E-mail: sales@protei.ru Сайт: tl.protei.ru

Версия документа от 17.08.2025

Для того, чтобы сохранить сценарий, нужно нажать на кнопку «Сохранить» на панели действий над полем для установки состояний.

| 🗷 Проверить валидность | <b>т</b> Фильтрация переходов | 🖒 Копировать | 🛓 Экспорт | 🛓 Импорт | 🖺 Сохранить | 🗙 Отмена |
|------------------------|-------------------------------|--------------|-----------|----------|-------------|----------|
|                        |                               |              |           |          |             |          |

Чтобы привязать интерактивное голосовое меню (IVR) к номеру, следует в панели меню вкладку ATC. Перейти во вкладку «Абоненты» и нажать кнопку «Создать». В графе «Номер» вписать номер №18 и нажать «Применить»:

| ATC       | M                                    |               |                          | fnee | ное менко | ÷ | 0 |        | 1 scoradnin - |
|-----------|--------------------------------------|---------------|--------------------------|------|-----------|---|---|--------|---------------|
| Абоне     | нты VPBX Создание профилей абонентов |               |                          |      |           |   |   | rgener | aur zabrur    |
| Cnocod-co | адания                               | VPEX          | Номер \ Диалазон номеров |      |           |   |   |        | _             |
| 🔺 Cor     | дание номера                         | ATC (HPREX 1) | 2230                     |      |           |   |   |        |               |
| Ten nogen | () where the                         |               |                          |      |           |   |   |        |               |
| To year   | • 0000                               |               |                          |      |           |   |   |        |               |
|           |                                      |               |                          |      |           |   |   |        |               |

В созданном профиле абонента спуститься к секции «Тип» и выставить тип как «Услуга СРЕ»:

| Гип                             |   |
|---------------------------------|---|
| Услуга СРЕ                      | • |
| Обычный абонент                 |   |
| Группа циклического поиска      |   |
| Группа параллельного поиска     |   |
| Группа последовательного поиска |   |
| Услуга СРЕ                      |   |
| Шеф-Секретарская группа         |   |
| Парковка вызова                 |   |
| Автоконференция                 |   |

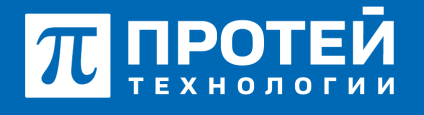

Тел.: +7 (812) 401-63-25 E-mail: sales@protei.ru Сайт: tl.protei.ru

Версия документа от 17.08.2025

Перейти во вкладку «Учетная запись» и выбрать услугу СРЕ как «Голосовое меню (IVR)»:

|    |          |                                           |                                               | ATC (MPRIXE)                  | - 0        | C 1 secureades  |    |
|----|----------|-------------------------------------------|-----------------------------------------------|-------------------------------|------------|-----------------|----|
| С  | оздан    | ие профилей абонентов                     |                                               |                               | принасныть | описнить заврыт |    |
| 7  | слуги    | Учетная запись Параметры обработки вызова |                                               |                               |            |                 |    |
| ъ  | псигнал  | 1344m                                     | Маршрутнаация                                 | Yezyya CHE                    |            |                 |    |
|    | SP1      |                                           | CTattereoxian no awaresee Ulla energy Contact | Fonocosoe wewo (IVII)         |            |                 |    |
| r. |          | Mexico (IVII)                             | Иня абонента                                  | Номер доступа к речевой почле |            |                 | 11 |
|    | He wonon | anars.                                    |                                               | Fanocasoe мена (VR)           |            |                 | 4. |
|    |          |                                           |                                               | Конференция                   |            |                 |    |

В параметре «Голосовое меню (IVR)» выбрать созданную службу и применить все настройки:

| Голосовое меню (IVR) |   |
|----------------------|---|
| Не использовать      | * |
| Не использовать      |   |
| IVR1                 |   |

## Тестовая процедура:

Переход по голосовому меню при поступлении одновременно двух вызовов:

- 1. Абонент №4 поднимает трубку телефонного аппарата:
- при поднятой трубке (включенной громкой связи) слышен сигнал готовности станции,
- 2. Абонент №4 набирает номер абонента №18:

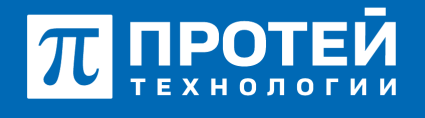

Тел.: +7 (812) 401-63-25 E-mail: sales@protei.ru Сайт: tl.protei.ru

Версия документа от 17.08.2025

- после набора номера в трубке инициатора вызова слышна голосовая подсказка приветствия и подсказка по донабору номера.

3. Абонент №4 нажимает на клавишу «1» на телефонном аппарате:

- Устанавливается соединение между абонентами №4 и абонентом №1.

4. Абонент №4 кладет трубку телефонного аппарата:

- «положенная» трубка на телефонном аппарате разрывает соединение, на противоположном конце телефонного соединения в трубке слышен звуковой сигнал отбоя;

- на телефонных аппаратах абонентов в журнале звонков отображается номер входящего/исходящего соединения соответственно.

5. Абонент №8 поднимает трубку телефонного аппарата:

- при поднятой трубке (включенной громкой связи) слышен сигнал готовности станции,

6. Абонент №8 набирает номер абонента №18:

- после набора номера в трубке инициатора вызова слышна голосовая подсказка приветствия и подсказка по донабору номера.

7. Абонент №8 нажимает на клавишу «2» на телефонном аппарате:

- Устанавливается соединение между абонентами №8 и абонентом №2.

8. Абонент №8 кладет трубку телефонного аппарата:

- «положенная» трубка на телефонном аппарате разрывает соединение, на противоположном конце телефонного соединения в трубке слышен звуковой сигнал отбоя;

- на телефонных аппаратах абонентов в журнале звонков отображается номер входящего/исходящего соединения соответственно.

9. Абонент №9 поднимает трубку телефонного аппарата:

- при поднятой трубке (включенной громкой связи) слышен сигнал готовности станции,

10. Абонент №9 набирает номер абонента №18:

- после набора номера в трубке инициатора вызова слышна голосовая подсказка приветствия и подсказка по донабору номера.

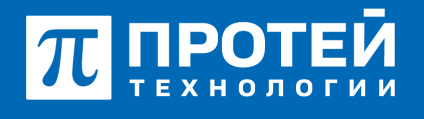

Тел.: +7 (812) 401-63-25 E-mail: sales@protei.ru Сайт: tl.protei.ru

Версия документа от 17.08.2025

11. Абонент №9 не нажимает на клавиши на телефонном аппарате:

- Устанавливается соединение между абонентами №9 и абонентом №3.

12. Абонент №9 кладет трубку телефонного аппарата:

- «положенная» трубка на телефонном аппарате разрывает соединение, на противоположном конце телефонного соединения в трубке слышен звуковой сигнал отбоя;

- на телефонных аппаратах абонентов в журнале звонков отображается номер входящего/исходящего соединения соответственно.

## О компании ПРОТЕЙ Технологии

Компания ПРОТЕЙ Технологии входит в российский IT-холдинг ПРОТЕЙ и занимается реализацией программно-аппаратных продуктов для корпоративного сегмента рынка. ПРОТЕЙ ТЛ предлагает решения для создания и модернизации корпоративной связи на предпри- ятиях из сферы объединённых коммуникаций, телефонии, ВКС-систем и системы управления и мониторинга инфраструктуры предприятий. Решения ПРОТЕЙ разработаны в полном соответствии с международными стандартами и отвеча- ют всем современным требованиям, предъявляемым к объединённым корпоративным коммуни- кациям.